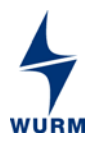

Product information

## **FKD003**

Field module for cold locations for installation in refrigerators

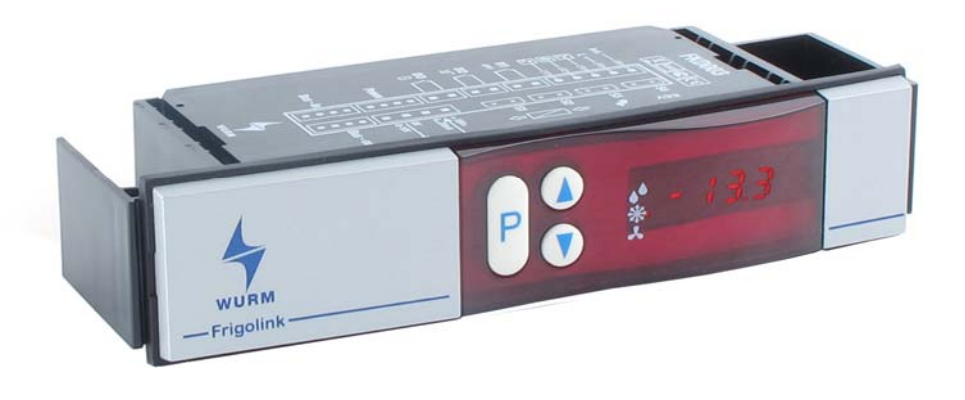

### Features

- Operation of electronic expansion valves pulsed via ATV230 (valve controller 230V~/=)
- Control of one evaporator per module
- Integrated temperature display
- Tool-free front installation
- Fixed input/output allocation for probes, control inputs and relays
- Emergency program in case of bus errors
- External power supply over TR9-9-4
- Secure connection via prefabricated accessories (ZCB)
- Front panel with seal frame for increased splash protection
- Connection to main module via field bus (CAN bus)

### **Product information**

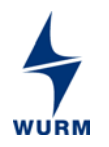

### Writing conventions

| Symbol | Meaning                                                                                                    |
|--------|----------------------------------------------------------------------------------------------------|
|        | Avoid the described hazard: Otherwise <b>minor</b> or <b>medium</b> bodily injury or property damage will result.                          |
|        | Avoid the described hazard: Otherwise there is danger from <b>electric voltage</b> that can lead to death or <b>serious</b> bodily injury. |

### For your safety

For safe operation and to avoid personal injury and equipment damage through operational error, always read these instructions, become familiar with the device, and implement all of the safety instructions on the product and in these instructions as well as the safety guidelines of Wurm GmbH & Co. KG Elektronische Systeme. Keep these instructions ready to hand for quick reference and pass them on with the device when the product is sold.

Wurm GmbH & Co. KG Elektronische Systeme accepts no liability in case of improper use or use for other than the intended purpose.

| Target group | These instructions are intended for "service technician" personnel.         |  |  |  |
|--------------|-----------------------------------------------------------------------------|--|--|--|
| Intended use | The FKD003, which is installed in refrigerators, is a field module for cold |  |  |  |
|              | locations.                                                                  |  |  |  |

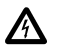

### WARNING!

### Danger of death from electric shock!

- Switch off the power to the entire system when installing, wiring or removing! Otherwise a mains voltage may still be present even if the control voltage is switched off!
- The wiring of the device should be carried out only by a qualified electrician!
- Use only the correct tools for all work!
- Check all wiring after connection!
- Never expose the device to moisture, for example due to condensation or cleaning agents!
- Take the device out of operation if it is faulty or damaged and is therefore compromising safe operation!

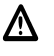

### CAUTION!

### Danger of fire if there is overloading of the connections!

• Ensure the maximum loads on all connections!

Faults are caused by electromagnetic interference!

Use only shielded data lines and place them far away from power lines!

### Damage to device if handled incorrectly!

- Do not open the device.
- Do not repair the device yourself! If required, send it in for repair with an exact description of the fault!

### Software revisions and validity of documentation

| Software version |         | Functional upgrade                                                          | Page |
|------------------|---------|-----------------------------------------------------------------------------|------|
| V2.0             | 2011-08 | Basis of documentation                                                      |      |
|                  | 2012-09 | Device operation, parameters list and listing of prefabricated cables added |      |

Any software versions not listed are special solutions for individual projects and are not documented in detail in this description. This document automatically ceases to be valid if a new technical description is issued. **Manufacturer:** Wurm GmbH & Co. KG Elektronische Systeme. For further information, see our website at <u>www.wurm.de</u>

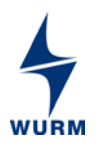

# Product information

## Contents

| 1<br>2 | Circu<br>Asse  | iit diagram<br>mblv / connections         | 3 |  |  |
|--------|----------------|-------------------------------------------|---|--|--|
| 3      | Cont           | rols and indicators                       | 5 |  |  |
| 4      | Devid          | ce operation                              | 5 |  |  |
|        | 4.1            | Activating the advanced level             | 5 |  |  |
|        | 4.2            | Selecting parameters                      | 5 |  |  |
|        | 4.3            | Setting parameters                        | 6 |  |  |
|        | 4.4            | Set module number                         | 6 |  |  |
|        | 4.5            | Block keys against unauthorised operation | 6 |  |  |
| 5      | Para           | meter                                     | 7 |  |  |
| 6      | Fault          | messages and emergency programs           | 8 |  |  |
| 7      | Technical data |                                           |   |  |  |

# 1 Circuit diagram

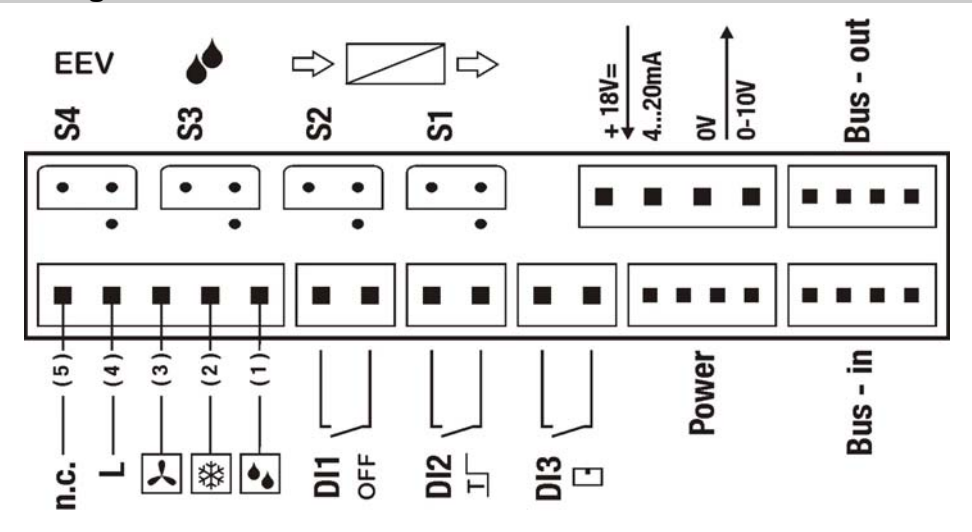

## 2 Assembly / connections

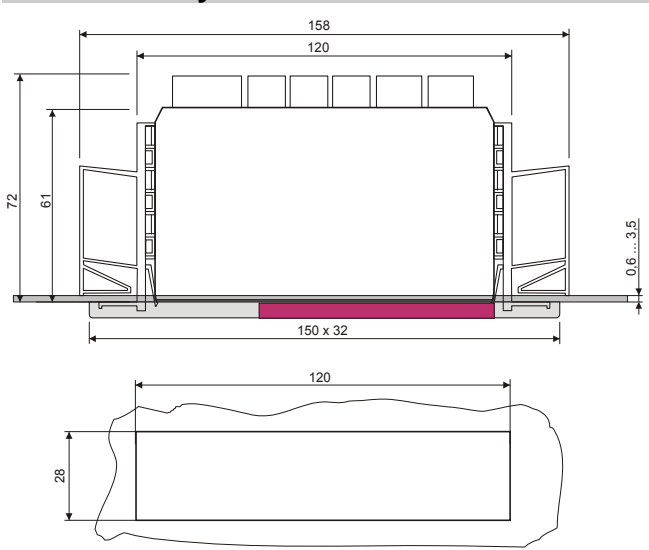

Installation section

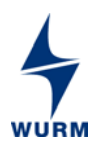

# Product information

All connections are designed as plugs for prefabricated cable.

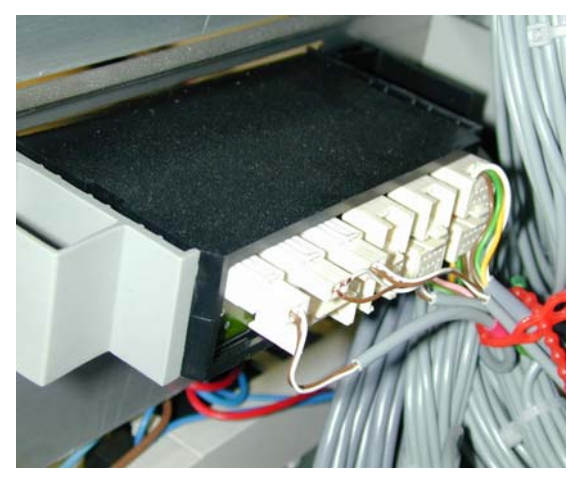

Connections for prefabricated cables

The following cables, bud adapters and terminating resistors are available for FKD003.

| Cables         | Use                                                                 |  |  |  |
|----------------|---------------------------------------------------------------------|--|--|--|
| ZCB-C/TR-0,6   | Controller – transformer 0.6 m                                      |  |  |  |
| ZCB-C/TR-2,0   | Controller – transformer 2.0m                                       |  |  |  |
| ZCB-C/REL-2,0M | Controller - load (solenoid valve, defr., fan) 2.0 m sheathed cable |  |  |  |
| ZCB-C/DI-2,0   | Controller - digital inputs 2.0 m                                   |  |  |  |
| ZCB-C/DI-7,0   | Controller - digital inputs 7.0m                                    |  |  |  |
| ZCB-C/AI-2,0   | Controller - analogue input 420mA, 2.0m                             |  |  |  |
| ZCB-C/AI-7.0   | Controller - analogue input 420mA, 7.0m                             |  |  |  |
| ZCB-C/AO-2,0   | Controller - analogue output 010V, 2.0m                             |  |  |  |
| ZCB-C/BUS-0,6  | Controller - controller/bus adapter, 0.6m                           |  |  |  |
| ZCB-C/BUS-4,5  | Controller - controller/bus adapter, 4.5m                           |  |  |  |
| Bus adapter    | Use                                                                 |  |  |  |
| ZCB-ADP/BUS    | Bus adapter                                                         |  |  |  |
| End resistor   | Use                                                                 |  |  |  |
| ZCB-ADP/R      | Terminating resistor for CAN bus                                    |  |  |  |

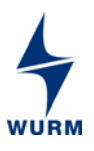

Product information

### 3 Controls and indicators

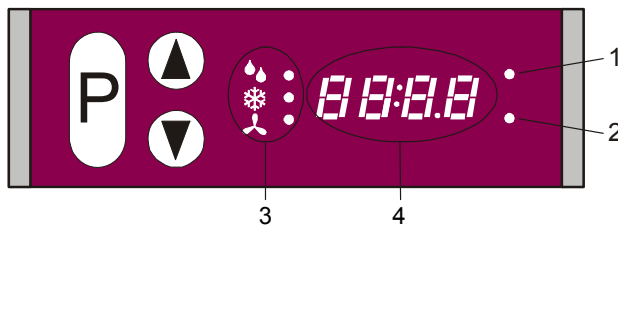

| LEDs and 7-segment display |                           |  |  |  |  |  |
|----------------------------|---------------------------|--|--|--|--|--|
| 1                          | Parameter change approved |  |  |  |  |  |
| 2                          | Advanced level            |  |  |  |  |  |
| 3                          | Status LEDs               |  |  |  |  |  |
| 4                          | Value/parameter number    |  |  |  |  |  |
|                            |                           |  |  |  |  |  |
| Display symbols            |                           |  |  |  |  |  |
| ● Defrosting               |                           |  |  |  |  |  |
| *                          | Cooling                   |  |  |  |  |  |

Fan

### 4 Device operation

The setting menu is divided into 2 distinct function areas, the standard level and the advanced level.

The **standard level** encompassed only the display of the control actual value and the status LEDs. The **advanced level** encompasses all parameters (P01 to P16).

### 4.1 Activating the advanced level

1. To switch to the advanced level, press the <P> key for 5 seconds. The LED "Advanced level" will flash for as long as the level is released.

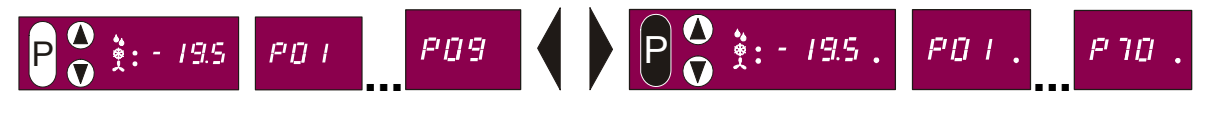

5sec.

2. To return to the advanced level, press the <P> key again for 5 seconds.

If no key is pressed within 2 minutes, the display automatically returns to the standard level.

### 4.2 Selecting parameters

- 1. Press the <P> key to display the parameter number. The parameter number will appear in the display for as long as the key is depressed.
- 2. To select individual parameters with the <P> key depressed, press the ▲ or ▼ key. When the keys are released, the value corresponding to the parameter is displayed.

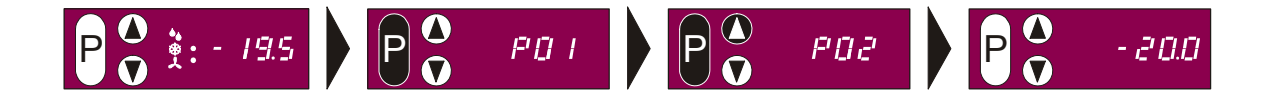

## Product information

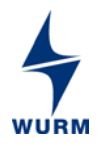

### 4.3 Setting parameters

- 1. Select the parameter to be adjusted (having previously released the advanced level if necessary).
- 2. Parameter change approved. Press all 3 keys simultaneously for 5 seconds. The LED "Parameter change approved" flashes.
- 3. Change the values using the  $\blacktriangle$  or  $\blacktriangledown$  keys.

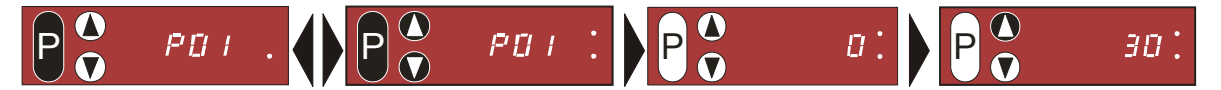

When changing the parameters, it is not necessary to re-enable access to make further value adjustments.

Current values are simply displayed. They cannot be adjusted even if the LED "Parameter change approved" is flashing.

4. To disable parameter change, press all 3 keys simultaneously again for 5 seconds.

If no key is pressed within 2 minutes, the display automatically returns to the standard level and parameter change is disabled. The jump back is always made to the temperature display.

### 4.4 Set module number

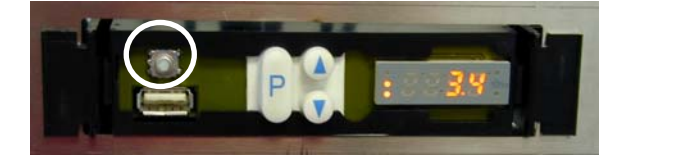

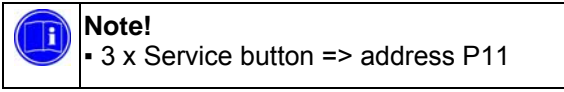

To simplify setting of the module number (P11), it is possible to go directly to the menu position by pressing the Service button of the device (behind the front plate) 3x in rapid succession.

All that is needed now to set the address is to release parameter adjustment.

### 4.5 Block keys against unauthorised operation

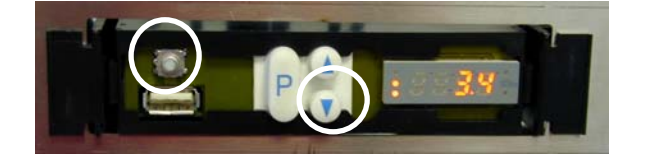

● Ssec. Service button + ▼ =>keys blocked

If the Service button and the arrow key  $\checkmark$  are pressed simultaneously for 5 seconds, the keyboard (3 visible keys) is blocked. An effective block is confirmed by displaying the text "" $n \circ DP$ " for 1 second. Blocking the keys simultaneously exits the advanced level and branches to the standard menu. Access is also blocked if it was released before.

When the keys are blocked, any time a key is pressed the block is indicated by the access and advanced level LEDs lighting up; this way the device will not incorrectly be considered defective.

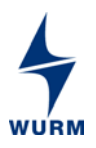

Product information

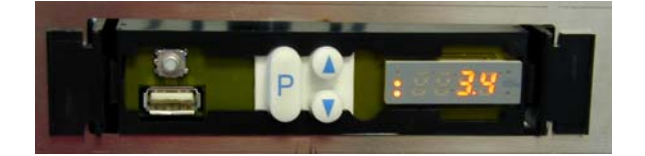

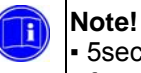

 5sec. Service button + P =>buttons free

The block can be removed by pressing the Service button together with the Menu button "**P**" for 5 seconds. Removal of the block is signalled by the appearance of the text "**F** r **E E** " for 1 second.

### 5 Parameter

| Standard level: Actual value |                      |         |      |      |                                             |
|------------------------------|----------------------|---------|------|------|---------------------------------------------|
| No.                          | Parameter            | Default | Min. | Max. | Description                                 |
| P00                          | Control actual value |         | -    | -    | Current actual value of temperature control |

| Advanced level: Actual values and setpoints |                                              |         |      |      |                                                                                                    |
|---------------------------------------------|----------------------------------------------|---------|------|------|----------------------------------------------------------------------------------------------------|
| No.                                         | Parameter                                    | Default | Min. | Max. | Description                                                                                                    |
| P01                                         | Actual value of supply air                   |         | -    | -    | Temperature of supply air probe F1                                                                                                    |
| P02                                         | Actual value of return air                   |         | -    | -    | Temperature of return air probe F2                                                                                                    |
| P03                                         | Actual value of defrosting<br>limit<br>probe |         | -    | -    | Temperature of defrost limit probe F3                                                                                                    |
| P04                                         | Actual value of suction gas temperature      |         | -    | -    | Temperature of suction gas probe F4                                                                                                    |
| P05                                         | Actual value 420mA                           |         | 0    | 25.5 | Current of the 420mA input (resolution: 025.5mA)                                                                                                    |
| P06                                         | Actual value 010V output                     |         | 0    | 100  | Triggering of the 010V output (resolution: 0100%)                                                                                                    |
| P07                                         | Probe type supply air F1                     | 277     | -    | -    | Type of the temperature probe – to be set on the main module                                                                                                    |
| P08                                         | Probe type return air F2                     | 277     | -    | -    | Type of the temperature probe – to be set on the main module                                                                                                    |
| P09                                         | Probe type defrost limit F3                  | 277     | -    | -    | Type of the temperature probe – to be set on the main module                                                                                                    |
| P10                                         | Probe type suction gas temperature F4        | 277     | -    | -    | Type of the temperature probe – to be set on the main module                                                                                                    |
| P11*                                        | Address                                      | 0       | 0    | 7    | Set module number (field bus address)                                                                                                    |
| P12                                         | Version                                      |         | -    | -    | Applied device version                                                                                                    |
| P13*                                        | Relay test function                          |         | 0    | 3    | 0 = all relays off<br>1 = defrost<br>2 = cooling<br>3 = fan<br>The relay test is automatically deactivated when the menu<br>is exited or no further buttons are pressed within 2 minutes. |
| P14                                         | Status of input: CLR OFF                     | OFF     | OFF  | ON   | Current status of digital input DI1                                                                                                    |
| P15                                         | Status of input: 2. Setpoint                 | OFF     | OFF  | ON   | Current status of digital input DI2                                                                                                    |
| P16                                         | Status of input: Door open                   | OFF     | OFF  | ON   | Current status of digital input DI3                                                                                                    |

\* Adjustable parameters

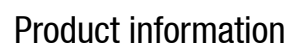

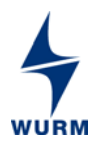

## 6 Fault messages and emergency programs

In case of a fault, the display flashes with the fault code.

| Display     | Fault cause                          | Monitoring function and emergency program                                                                                                    |
|-------------|--------------------------------------|----------------------------------------------------------------------------------------------------|
| נסנו        | Address collision at the bus         | The set module number is already assigned.<br>Set a different module number!                                                                                                    |
| <b>6</b> 05 | Bus fault<br>No bus communication    | Check bus connection!                                                                                                    |
| ErCo        | Bus communication error              | The device has detected activities on the field bus,<br>but is not being controlled by the corresponding main<br>module.<br>Check address setting and parameter settings of the<br>main module! |
| EE          | Data fault in non-volatile<br>memory | A power surge may destroy the set parameters.<br>Operation is carried out with the factory default<br>settings.<br>Re-enter all memory locations.<br>De-energise the control unit!              |

## 7 Technical data

| Cumply valtage      | Over transformer TDO 0.4 with plug connection                |
|---------------------|--------------------------------------------------------------|
| Supply voltage      | Over transformer TR9-9-4 with plug connection                |
| Connections         | Plug for prefabricated connecting cable ZCB                  |
| Communication       | 3-wire CAN-BUS interface, electrically isolated              |
| Temperature probe   | 3 x TRK277/5ST-PLUS,                                         |
|                     | Standard connection: Supply air, return air, defrost limit   |
|                     | 1 x TRK-EEV/7ST suction gas                                  |
| Analogue input      | 420mA                                                        |
| Digital inputs      | 3 x inputs for voltage free contacts:                        |
| <b>C</b> .          | 1 x cold room off, 1 x 2. Setpoint, 1 x cold room door open  |
| Outputs             | The total current of these output relays must not exceed 6A. |
| Output relay        | 1x cooling, opening contact, 230V~, 3(2)A                    |
|                     | 1x fan, opening contact, 230V~, 3(2)A                        |
|                     | 1 x defrost, closing contact, 230V~, 3(2)A                   |
| Analogue output     | 1 x 010V=, tied to potential, capable of bearing max. 1mA    |
| 0                   | Alternatively for control of an electronic relay ATV230      |
| Housing             | Plastic housing                                              |
| Dimensions          | (WxHxD) 158 x 32 x 75mm <sup>3</sup>                         |
| Mounting            | See installation instructions                                |
| Ambient temperature | 0+50°C (operation)                                           |
| IP protection class | IP54                                                         |
| Weight              | About 150g                                                   |
| CE conformity       | EC conformity according to                                   |
|                     | - 2004/108/EC (EMC Directive)                                |
|                     | - 2006/95/EC (Low Voltage Directive)                         |
|                     | RoHS                                                         |
| Valid from          | Version 2.0                                                  |